## Accessing E-Mail through Internet Explorer (or other browser)

Point your browser to - https://owa.llojibwe.org/owa

| Microsoft Exchange - Outlook Web Access - Windows Inter | rnet Explorer                                                                                                    |                                  |
|---------------------------------------------------------|----------------------------------------------------------------------------------------------------|----------------------------------|
| () v (https://owa.llojibwe.org/owa/)                    |                                                                                                    | - 🔒 47 🗙 Google 🔎 -              |
| <u>File Edit View Favorites Tools H</u> elp             |                                                                                                    |                                  |
| 😭 🏘 🍘 Microsoft Exchange - Outlook Web Access           |                                                                                                    | 🟠 🔹 🔝 🔹 🖶 👻 📴 Page 🕶 🎯 Tools 🕶 🎽 |
|                                                         | Security (show explanation )<br>This is a public or shared computer<br>This is a private computer<br>Use Outlook Web Access Light<br>User name: Digbwe/nwcroot<br>Password: Digbwe/nwcroot<br>Cog On<br>Cog On |                                  |
| Done                                                    | LØ 📢                                                                                                    | Internet   Protected Mode: Off   |

In the username field, type "llojibwe\" then your username (without any spaces).

In the Password field, type your normal network password (the same one you use to log into your computer).

| Log On |
|--------|
|        |

| A NetWork Center - Outlook W                            | eb Access - Windows Internet Explorer |              |                                                              |                                    |
|---------------------------------------------------------|---------------------------------------|--------------|--------------------------------------------------------------|------------------------------------|
| CO V 🖉 https://owa.ll                                   | ojibwe.org/owa/                       | *            | Google                                                       | P <del>-</del>                     |
| Eile     Edit     View     Favorites                    | Iools Help<br>r - Outlook Web Access  |              | 🟠 🔹 🗟 🔹 🖶 🔹 📴 <u>P</u> age v                                 | ▼ () T <u>o</u> ols ▼ <sup>≫</sup> |
| Connected to Microsoft Exchange                         | o Access                              | D            | Find Someone                                                 | Center 🗕 Log Off                   |
| Mail 🔍                                                  | Inbox (3 Items)                       |              |                                                              | 🕜 Help                             |
| NetWork Center     Calendar                             | Sew • □ • ● × □ •                     |              | Reply Reply to All Arward                                    |                                    |
| Secontacts                                              | Search Inbox                          | ρ. ×         | test org                                                     |                                    |
| Drafts                                                  | Arrange by: Date - New                | est on top 🔫 | Paul Dahlen [Paul.Dahlen@netce                               | nter.net]                          |
| Inbox                                                   | Today                                 | 10.00.011 17 | Sent: Wednesday, May 26, 2010 12:19 PM<br>To: NetWork Center |                                    |
| Notes                                                   | test org                              | 12:20 PM V   |                                                              |                                    |
| RSS Feeds                                               | Kyle Riveland                         | 10:43 AM 🕅   | 1219                                                         |                                    |
| <ul> <li>☑ Sent Items</li> <li>☑ Sync Issues</li> </ul> | Kyle Riveland                         | 10:34 AM 🕅   |                                                              |                                    |
| Search Folders                                          | Med h                                 | L.           |                                                              |                                    |
|                                                         |                                       |              |                                                              |                                    |
|                                                         |                                       |              |                                                              |                                    |
|                                                         |                                       |              |                                                              |                                    |
|                                                         |                                       |              |                                                              |                                    |
| 🗟 Mail                                                  |                                       |              |                                                              |                                    |
| Calendar                                                |                                       |              |                                                              |                                    |
| Sontacts                                                |                                       |              |                                                              |                                    |
| <u> T</u> asks                                          |                                       |              |                                                              |                                    |
| Documents                                               |                                       |              |                                                              |                                    |
| Public Folders                                          | Items 1 to 3 of 3                     | 14 4 > >1    |                                                              |                                    |
| Done                                                    |                                       | 📑 🌍 Inte     | ernet   Protected Mode: Off                                  | 🕄 100% 🔻                           |

You are now logged into your Exchange mailbox. The window will appear like the following:

On the left side, you will find your folders.

| mttps://d                                          | wa.llojibwe.org/owa/             | 🕶 🔒 🍫 🗙 Google                | ۶                  |
|----------------------------------------------------|----------------------------------|-------------------------------|--------------------|
| <u>Eile Edit View Favor</u>                        | tes <u>T</u> ools <u>H</u> elp   |                               |                    |
| 🎽 🎄 🌈 NetWork C                                    | enter - Outlook Web Access       | 🟠 • 🗟 • 🖶                     | ▼  Page  Tools     |
| Microsoft*                                         |                                  |                               |                    |
| Connected to Microsoft Ex                          | Web Access<br>hange              | Find Someone     Find Someone |                    |
| 1ail                                               | K Inbox (3 Items)                |                               | 🔞 Help             |
| NetWork Center                                     | 🔊 New 🚦 🗐 + 📲 🗙 🖓 + 📳            | Reply Reply to All            | 🙈 Forward          |
| See Contacts                                       | Search Inbox 🔎                   | ✓ <sup>★</sup> test org       |                    |
| Deleted Items     Drafts                           | Arrange by: Date + Newest on top | P T Paul Dahlen [Paul.Dah     | len@netcenter.net] |
| Inbox                                              | Today                            | Sent: Wednesday, May 26, 2    | 2010 12:19 PM      |
| Junk E-mail                                        | Paul Dahlen 12:20 P              | PM V To: NetWork Center       |                    |
| Outbox                                             | Kyle Riveland 10:43 A            | AM 🕅 1219                     |                    |
| Sent Items                                         | test 2                           |                               |                    |
| Sync Issues                                        | test 10:34 A                     | AM Y                          |                    |
| Search Folders                                     |                                  |                               |                    |
|                                                    |                                  |                               |                    |
|                                                    |                                  |                               |                    |
|                                                    |                                  |                               |                    |
|                                                    |                                  |                               |                    |
|                                                    |                                  |                               |                    |
|                                                    |                                  |                               |                    |
| <br>Mail                                           |                                  |                               |                    |
| Mail                                               |                                  |                               |                    |
| Mail<br>Calendar                                   |                                  |                               |                    |
| Mail<br>Calendar<br>Contacts<br>Tasks              |                                  |                               |                    |
| Mail<br>Calendar<br>Contacts<br>Tasks<br>Documents |                                  |                               |                    |

In the lower left corner, you will find your calendar, contacts, etc.

| NetWork Center - Outlook        | Web Access - Windows Internet Explorer |                                         |
|---------------------------------|----------------------------------------|-----------------------------------------|
| https://owa                     | s.llojibwe.org/owa/                    | * 🏥 🐈 🗙 🛛 Google 💋                      |
| <u>File Edit View Favorites</u> | ; Iools Help                           |                                         |
| 🔀 🎶 🏈 NetWork Cent              | ter - Outlook Web Access               | 😭 🔹 🔝 🔹 👼 👻 Page 👻 💽 Tools 👻            |
| Connected to Microsoft Exchange | leb Access                             | Find Someone                            |
| Mail 🔍                          | Inbox (3 Items)                        | <ul> <li>Help</li> </ul>                |
| MetWork Center                  | 🔊 New 👻 🗐 🖌 📲 🖌 📲 🖬                    | 🕰 Reply 🛛 🖓 Reply to All                |
| S Contacts                      | Search Inbox 🔎 🗸 🗧                     | test org                                |
| Drafts                          | Arrange by: Date - Newest on top -     | Paul Dahlen [Paul.Dahlen@netcenter.net] |
| Inbox                           | Today                                  | Sent: Wednesday, May 26, 2010 12:19 PM  |
| Notes                           | Paul Dahlen 12:20 PM V                 | IO: Network Center                      |
| Outbox                          | A Kyle Riveland 10:43 AM ♥             | 1219                                    |
| Sent Items                      | test 2                                 |                                         |
| Sync Issues     Tasks           | test                                   |                                         |
| Search Folders                  |                                        |                                         |
|                                 |                                        |                                         |
|                                 |                                        |                                         |
|                                 |                                        |                                         |
|                                 |                                        |                                         |
|                                 |                                        |                                         |
| Mail                            |                                        |                                         |
| 📕 Calendar                      | 1                                      |                                         |
| Contacts                        | *                                      |                                         |
| 🔰 Tasks                         |                                        |                                         |
| Documents                       |                                        |                                         |
| Public Folders                  | Items 1 to 3 of 3 I4 4 ▶ ▶I            |                                         |
| ne                              | Ta 😜 Int                               | ternet   Protected Mode: Off 🔍 100% 🔻   |

In the center, you will find the view of emails in whichever folder you have selected.

| 3                                              | wa.llojibwe.org/owa/           | 🕶 🔒 🍫 🗙        | Google 🖉                                  |
|------------------------------------------------|--------------------------------|----------------|-------------------------------------------|
| <u>Eile E</u> dit <u>V</u> iew F <u>a</u> vori | tes <u>T</u> ools <u>H</u> elp |                |                                           |
| 😭 🏟 🌈 NetWork C                                | enter - Outlook Web Access     | 🖄 🕶 (          | 🔊 🔹 🖶 👻 🔂 <u>P</u> age 🕶 🎯 T <u>o</u> ols |
| Office Outlook                                 |                                | 0.0            |                                           |
| Connected to Microsoft Ex                      | hange                          | Hind Someone   | E Options   Network Center *   Log        |
| fail                                           | K Inbox (3 Items)              |                | <li>Help</li>                             |
| MetWork Center                                 | 🔊 New 👻 🛄 🖌 📲 🖌 📲 🗸            | j 🔤 🕰 Reply 😭  | Reply to All 🔒 Forward                    |
| S Contacts                                     | Search Inbox                   | P - ∛ test org |                                           |
| Deleted Items Drafts                           | Arrange by: Date - Newest      | Paul Dahlen    | [Paul.Dahlen@netcenter.net]               |
| Inbox                                          | Today                          | Sent: Wednesd  | lay, May 26, 2010 12:19 PM                |
| Umk E-mail                                     | Paul Dahlen 1                  | 20 PM Y        | Center                                    |
| Outbox                                         | test org                       | 43 AM 🐑 1219   |                                           |
| RSS Feeds                                      | test 2                         | 100 A          |                                           |
| 🗄 🚞 Sync Issues                                | A Kyle Riveland 1              | 34 AM 🕅        |                                           |
| Tasks                                          | test                           |                |                                           |
|                                                |                                |                |                                           |
|                                                |                                |                |                                           |
|                                                |                                |                |                                           |
|                                                |                                |                |                                           |
|                                                |                                |                |                                           |
|                                                |                                |                |                                           |
| Mail                                           |                                |                |                                           |
|                                                |                                |                |                                           |
| Lalendar                                       |                                |                |                                           |
| Contacts                                       |                                |                |                                           |
| Contacts                                       |                                |                |                                           |
| Contacts Contacts Tasks Documents              | _                              |                |                                           |

On the right, you will find a preview of the individual email you have currently selected.

| NetWork Center - Outlook | Web Access - Windows Internet Expl | orer            |                                 |                        |
|--------------------------|------------------------------------|-----------------|---------------------------------|------------------------|
| 🕒 🔾 🔹 🔊 https://owa      | a.llojibwe.org/owa/                | •               | Google                          | ρ.                     |
| Eile Edit View Favorites | s <u>T</u> ools <u>H</u> elp       |                 |                                 |                        |
| 🚖 🎄 🏉 NetWork Cen        | ter - Outlook Web Access           |                 | 🗄 • 🖻 • 🖶 • 🗋                   | Page • 💮 Tools •       |
| Office Outlook w         | leb Access                         | 2               | Find Someone                    | NetWork Center 👻 Log O |
| Mail 🔍                   | Inbox (3 Items)                    |                 |                                 | 🙆 Help                 |
| MetWork Center           | 🔂 New 🔹 🛄 • 🛛 😫 🛛 🗙                | - B             | Reply Reply to All              | Forward                |
| S Contacts               | Search Inbox                       | ۶ - ×           | test org                        |                        |
| Deleted Items Drafts     | Arrange by: Date +                 | Newest on top 📼 | Paul Dahlen [Paul.Dahlen@       | netcenter.net]         |
| Inbox                    | Today                              |                 | Sent: Wednesday, May 26, 2010 1 | 2:19 PM                |
| Junk E-mail              | Paul Dahlen                        | 12:20 PM 🕅      | Io: NetWork Center              |                        |
| Outbox                   | A Kyle Riveland                    | 10:43 AM 🕅      | 1219                            |                        |
| Sent Items               | test 2                             |                 | a barrel                        |                        |
| 🗄 🚞 Sync Issues          | Kyle Riveland                      | 10:34 AM 👻      |                                 |                        |
| Search Folders           |                                    |                 |                                 |                        |
|                          |                                    |                 |                                 |                        |
|                          |                                    |                 |                                 |                        |
|                          |                                    |                 |                                 |                        |
|                          |                                    |                 |                                 |                        |
|                          |                                    |                 |                                 |                        |
|                          | -                                  |                 | <u> </u>                        |                        |
| 🔁 Mail                   | _                                  |                 |                                 |                        |
| 🧾 Calendar               |                                    |                 |                                 |                        |
| Contacts                 |                                    |                 |                                 |                        |
| 💙 Tasks                  |                                    |                 |                                 |                        |
| Documents                |                                    |                 |                                 |                        |
| Public Folders           | Items 1 to 3 of 3                  | [4 4 ≽ ≱]       |                                 |                        |
| one                      |                                    | 🌀 🎯 Inte        | rnet   Protected Mode: Off      | 🔍 100% 👻               |

Along the top, there is a toolbar to create new emails, delete emails, forward/reply, or send emails.

| Https://ow                                       | a.llojibwe.org/owa/              | - 🔒 + 🗙 Google                                |
|--------------------------------------------------|----------------------------------|-----------------------------------------------|
| Eile <u>E</u> dit <u>V</u> iew F <u>a</u> vorite | s <u>T</u> ools <u>H</u> elp     |                                               |
| 🏠 💠 🌈 NetWork Cer                                | nter - Outlook Web Access        | 🏠 🔹 🖾 🔹 🖶 🔹 📴 <u>P</u> age 🕶 🎯 T <u>o</u> ols |
| Microsoft                                        |                                  |                                               |
| Connected to Microsoft Exch                      | Veb Access                       | Find Someone Difference Center - Lo           |
| lail 🗸                                           | K Inbox (3 Items)                | Pelp                                          |
| A NetWork Center                                 | 👔 New 🔹 🛄 🔹 📲 🗙 💾 📲              | 🕰 Reply 🖓 Reply to All 🙈 Forward              |
| S Contacts                                       | Search Inbox 🔎 🗸 👻               | test org                                      |
| Deleted Items Drafts                             | Arrange by: Date + Newest on top | Paul Dahlen [Paul.Dahlen@netcenter.net]       |
| Inbox                                            | Today                            | Sent: Wednesday, May 26, 2010 12:19 PM        |
| Junk E-mail                                      | Paul Dahlen 12:20 PM 🕅           | To: NetWork Center                            |
| Call Outbox                                      | Kyle Riveland 10:43 AM V         | 1219                                          |
| Sent Items                                       | Kyle Riveland 10:34 AM 🕅         |                                               |
| Tasks                                            | test                             |                                               |
| Call Search Folders                              |                                  |                                               |
|                                                  |                                  |                                               |
|                                                  |                                  |                                               |
|                                                  |                                  |                                               |
|                                                  |                                  |                                               |
|                                                  |                                  |                                               |
| Mail                                             |                                  |                                               |
| Calendar                                         |                                  |                                               |
| a                                                |                                  |                                               |
| Lontacts                                         |                                  |                                               |
| Tasks                                            |                                  |                                               |
| Tasks                                            |                                  |                                               |

When finished, please log off using the button in the upper right corner.

| https://owa.                                         | lojibwe.org/owa/                   | A to X Google                           |
|------------------------------------------------------|------------------------------------|-----------------------------------------|
| ile Edit View Eavorites                              | Tools Help                         |                                         |
| Canto Stevenson State                                | Tools Heb Access                   | 🛆 🛪 🗟 🗴 🖨 🛪 🕞 Page 🛪 🙆 Tools 🛪          |
|                                                      | a - Outlook web Access             |                                         |
| Office Outlook We<br>Connected to Microsoft Exchange | b Access                           | Find Someone                            |
| tail 🛛 🔍                                             | Inbox (3 Items)                    | <ul> <li>Help</li> </ul>                |
| MetWork Center                                       | 🖓 New 👻 📗 🕶 📲 🗙 🖓 📲 📲              | Reply Reply to All Arward               |
| S Contacts                                           | Search Inbox 🔎 🗸 🗧                 | test org                                |
| Deleted Items     Drafts                             | Arrange by: Date 👻 Newest on top 👻 | Paul Dahlen [Paul.Dahlen@netcenter.net] |
| Inbox                                                | Today                              | Sent: Wednesday, May 26, 2010 12:19 PM  |
| Junk E-mail                                          | Paul Dahlen 12:20 PM 🕅             | To: NetWork Center                      |
| Outbox                                               | Kyle Riveland 10:43 AM             | 1219                                    |
| RSS Feeds                                            | test 2                             |                                         |
| 🗷 🚞 Sync Issues                                      | Kyle Riveland 10:34 AM 🕅           |                                         |
| Tasks Search Folders                                 |                                    |                                         |
|                                                      |                                    |                                         |
|                                                      |                                    |                                         |
|                                                      |                                    |                                         |
|                                                      |                                    |                                         |
|                                                      |                                    |                                         |
|                                                      |                                    |                                         |
|                                                      |                                    |                                         |
| u calendar                                           |                                    |                                         |
| Contacts                                             |                                    |                                         |
| Tacks                                                |                                    |                                         |
| 10383                                                |                                    |                                         |
| Documents                                            |                                    |                                         |